## owncloud 如何取消與他人分享資料夾 Unsharing your folders with others

John J. H. Lin john.jrhunglin@gmail.com

當任務結束後,通常會取消分享資料夾,由於作業需求,因此 Mark 將資料夾 Data\_analysis\_ I\_Mark 分享給 john.jrhunglin@ntnu.edu.tw。現在課程結束後,Mark 想將該資料夾取消分 享。步驟如下:

We usually unshare the folders when the task is done. For example, students unshare their private owncloud folder (e.g., Data\_analysis\_I\_Mark) with the teacher. Here are the steps.

Step1: 選擇該分享資料夾 (例如: Data\_analysis\_I\_Mark), 按滑鼠右鍵選 share Step1: Select shared folders (e.g., Data\_analysis\_I\_Mark)and click on the wright button of mouse.

| ownCloud > Share |                                |
|------------------|--------------------------------|
|                  | e                              |
| Send to Creat    | te and copy                    |
| Cut Copy         | / private link<br>n in browser |
| Сору             | - III DIOWSEI                  |

Step2: 點選垃圾桶那個圖示,即可取消分享。

Step2: Click the icon which looks like a trash can and then the folder (Data\_analysis\_I\_Mark) will un-share with me.

| swnCloud Sharing |                  |                    |                        | × |
|------------------|------------------|--------------------|------------------------|---|
|                  | Data analys      | sis (I)_Mərk       |                        |   |
|                  | Users and Groups | Public Links       |                        |   |
|                  |                  |                    |                        |   |
|                  | john.jrht        | inglin@ntnu.edu.tw | 🗹 can share 🗹 can edit |   |
|                  |                  |                    |                        |   |
|                  |                  |                    |                        |   |

Step3 (非必要):可將該資料夾移到合適的資料夾。

Step3 (Optional): You could move this folder to wherever you want.